# **IPS How-To**

#### Step 1 : IPS Setup

- Alert : Check the this checkbox if you wish to receive alearts for ISP.Enter the Sender Email Address for IPS alerts : you will receive emails from this id.
- Enter the Email Addresses (comma-separated) for IPS alerts : This is the email address where the alearts will be mailed. Multiple email id's can be entered by seperating the id's with a comma.
- Enter the Subject for IPS alerts : The aleart mail will have this subject.

| 2                             | Gajshield: Web based Administration and Management Tool - Mozilla Firefox                        | _ = ×           |
|-------------------------------|--------------------------------------------------------------------------------------------------|-----------------|
| <u>File Edit View History</u> | <u>B</u> ookmarks <u>T</u> ools <u>H</u> elp                                                     | 0               |
| 🗣 • 👻 🛞 1                     | 👔 🏽 🏽 🕅 https://192.168.2.190/cgi-bin/mainmenus.ggi                                              | ng 🔍            |
| 🚞 SUSE Linux 🛛 📋 Entertain    | ıment 📋 News 🚞 Internet Search 📋 Reference 🚞 Maps and Directions 📄 Shopping 📋 People and Compani |                 |
| 🔘 GajShield S                 | ecureGate v5                                                                                     | SC?             |
| Firewall Mana                 | gement<br>Seture IPS Settings IPS Pules Start IPS                                                |                 |
| NETWORK<br>FIREWALL           |                                                                                                  | 0               |
| USERS                         | IPS Setup Settings                                                                               |                 |
|                               | Alert                                                                                            |                 |
| SVOTEM                        | Enter the Sender Email Address for IPS alerts                                                    |                 |
|                               | Enter the Email Addresses (comma-separated) for IPS alerts                                       |                 |
| REPORT                        |                                                                                                  |                 |
| BROWSING                      | Setup                                                                                            |                 |
| IPS                           |                                                                                                  |                 |
| TRAFFIC CHART                 |                                                                                                  |                 |
| IM PROFILE                    |                                                                                                  |                 |
| LOGOUT                        |                                                                                                  |                 |
|                               |                                                                                                  |                 |
|                               |                                                                                                  |                 |
|                               |                                                                                                  |                 |
|                               |                                                                                                  |                 |
|                               |                                                                                                  |                 |
|                               |                                                                                                  |                 |
|                               | Coveright O Gai Shield Infotech (I). Dut J.M. All rights reserved                                |                 |
| Done                          |                                                                                                  | 192.168.2.190 🙆 |

- To get the alearts you first need to configure the Admin > Settings > Email Settings Tab. Configure them as follows;

- # Default Admin Email ID : A valid email id from which the mails would be sent
- # SMTP Server IP : IP of the local mail server.
- # Email ID For Service Alerts : The email id where the alearts would be sent.
- # SMTP Server Login : The Login name of the admin email id.
- # SMTP Server Password : Password of the admin email id.

| 2                                                                   | Gajshield: Web based Administration and Management Tool - Mozilla Firefox                     | _ = ×           |
|---------------------------------------------------------------------|-----------------------------------------------------------------------------------------------|-----------------|
| <u>F</u> ile <u>E</u> dit <u>V</u> iew Hi <u>s</u> tory <u>B</u> oo | kmarks <u>T</u> ools <u>H</u> elp                                                             | 0               |
| 🔄 • 🔶 • 🕑 💿 🏠                                                       | Mttps://192.168.2.190/cgi-bin/mainmenus.ggi                                                   | iing 🔍          |
| 🚞 SUSE Linux 🛛 🔁 Entertainme                                        | nt 🗀 News 🗀 Internet Search 📋 Reference 🗀 Maps and Directions 📋 Shopping 🚞 People and Compani |                 |
| 🔘 GajShield Sec                                                     | ureGate v5                                                                                    | SC?             |
| Firewall Managen                                                    | nent<br>Settinge Email Settinge Mice Ontions Default Settinge Data and Time                   |                 |
| NETWORK                                                             |                                                                                               |                 |
|                                                                     |                                                                                               |                 |
| LISERS                                                              |                                                                                               | 2               |
| VPN                                                                 | Configure Email Settings                                                                      |                 |
| ANTISPAM                                                            | Default Admin Email ID                                                                        |                 |
| SYSTEM                                                              | SMTP Server IP                                                                                |                 |
|                                                                     | Email ID For Service Alerts                                                                   |                 |
| ▶ Administration                                                    | SMTP Server Login                                                                             |                 |
| ▶ Settings                                                          |                                                                                               |                 |
| License                                                             |                                                                                               |                 |
| REPORT                                                              |                                                                                               |                 |
| BROWSING                                                            |                                                                                               |                 |
| IPS                                                                 |                                                                                               |                 |
| TRAFFIC CHART                                                       |                                                                                               |                 |
| IM PROFILE                                                          |                                                                                               |                 |
| Logout                                                              |                                                                                               |                 |
|                                                                     |                                                                                               |                 |
|                                                                     |                                                                                               |                 |
|                                                                     |                                                                                               |                 |
|                                                                     |                                                                                               |                 |
|                                                                     | Copyright O Gaj Shield Infotech (I) Pvt. Ltd. All rights reserved                             |                 |
| Done                                                                |                                                                                               | 192.168.2.190 🚔 |

#### Step 2 : IPS Settings

- To begin click on the "Add" (+) button.

| 🥹 Gajshield: Web based Administration and Management Tool - Mozilla Firefox                                             | • X               |
|----------------------------------------------------------------------------------------------------|-------------------|
| <u>F</u> ile <u>E</u> dit <u>V</u> iew Hi <u>s</u> tory <u>B</u> ookmarks <u>T</u> ools <u>H</u> elp                    | $\langle \rangle$ |
| 🖕 • 🔶 · 🧭 · 🚱 🏦 🖉 https://192.168.2.190/cgi-bin/mainmenus.ggi                                                           | Q                 |
| 🔁 SUSE Linux 🔁 Entertainment 🗋 News 🔁 Internet Search 🚞 Reference 📮 Maps and Directions 📄 Shopping 🚞 People and Compani |                   |
| GajShield SecureGate v5                                                                                                 | )                 |
| Firewall Management                                                                                                    |                   |
| IPS Setup IPS Settings IPS Rules Start IPS                                                                              |                   |
| NETWORK                                                                                                    |                   |
| FireWall                                                                                                    |                   |
| USERS                                                                                                    |                   |
| VPN Protocol Scan Type Sense Level Watch IP Group Ignore Scanner IP Ignore Scanned IP                                   |                   |
| ANTISPAM ()                                                                                                    |                   |
| SYSTEM Home Network External Network DNS SMTP HTTP SQL TELNET SNMP HTTP Ports                                           |                   |
| Admin                                                                                                    |                   |
| REPORT                                                                                                    |                   |
| Browsing                                                                                                    |                   |
| IPS                                                                                                    |                   |
| TRAFFIC CHART                                                                                                    |                   |
| IM PROFILE                                                                                                    |                   |
| LOGOUT                                                                                                    |                   |
|                                                                                                    |                   |
|                                                                                                    |                   |
|                                                                                                    |                   |
|                                                                                                    |                   |
|                                                                                                    |                   |
|                                                                                                    |                   |
|                                                                                                    |                   |
| Copyright O GajShield Infotech (I) Pvt. Ltd. All rights reserved                                                        |                   |
| Done 192.168.2.1                                                                                                    | 90 🔒              |

- Port Scan Settings :
  - # Protocol : Select among the different protocols to be scanned.
  - # Scan Type : Select among the different Scan types.
  - # Sense Level : Select between high, mediunm and low sense levels.
  - # Watch IP Group : This option is optional. So you can leave it as it is.
  - # Ignore Scanner IP Group : This option is optional. So you can leave it as it is.
  - # Ignore Scanned IP Groups : This option is optional. So you can leave it as it is.
- When this is done, click on Apply and your Settings will be saved.
- Configuration Settings : ( for the below options you need to make a host if you have any of the following servers and then select them in the drop down menu)
  - # Home Network : Select the host of the server present in you network
  - # External Network : Select the host of the server present in you network
  - # DNS Servers : Select the host of the server present in you network
  - # SMTP Servers : Select the host of the server present in you network
  - # HTTP Servers : Select the host of the server present in you network
  - # SQL Servers : Select the host of the server present in you network
  - # TELNET Server : Select the host of the server present in you network
  - # SNMP Servers : Select the host of the server present in you network
  - # HTTP Ports : Select the host of the server present in you network
- When this is done, click on Apply and your Settings will be saved.

| 2                                                  |                                  | Gajshield: Web based Administration and Manageme    | nt Tool -     | Mozilla Firefox                                      |           | _ = ×    |
|----------------------------------------------------|----------------------------------|-----------------------------------------------------|---------------|------------------------------------------------------|-----------|----------|
| <u>File Edit View History Bookmarks Tools Help</u> |                                  |                                                     |               |                                                      |           |          |
| <b>∢</b> • ⇒ • <b>⊘</b> ⊗                          |                                  | 🕷 https://192.168.2.179/cgi-bin/mainmenus.ggi       |               | 🚔 🔹 🕨 🚺 Google                                       |           | Q        |
| 🔁 SUSE Linux 🛛 🔁 Entert                            | ainment                          | 🗁 News 🗀 Internet Search 🗀 Reference 🗀 Maps and I   | Directions    | 🗀 Shopping 🛛 Deople and Compani                      |           |          |
| 🔘 GajShield                                        | Secu                             | reGate v5                                           |               |                                                      | <u>S(</u> | )?       |
| Firewall Ma                                        | nageme<br>IPS S <del>e</del> tuj | p IPS Settings IPS Rules Start IPS                  |               |                                                      |           |          |
| NETWORK                                            |                                  |                                                     |               |                                                      | 0         | <b>^</b> |
| FIREWALL                                           |                                  | Port Scan                                           | Settings      |                                                      |           |          |
| Users<br>Vpn<br>AntiSpam                           |                                  | Protocol                                            |               | all rep<br>udp<br>icmp<br>ip v                       |           |          |
| SYSTEM<br>ADMIN<br>REPORT                          |                                  | Scan Type                                           |               | all<br>portscan<br>portsweep<br>decoy<br>distributed |           | =        |
| BROWSING                                           |                                  | Sense Level                                         |               | medium 🔽                                             |           |          |
| IPS                                                |                                  | Watch IP Group                                      |               | optional 💌                                           |           |          |
| TRAFFIC CHART                                      |                                  | Ignore Scanner IP Groups                            |               | optional                                             |           |          |
| IM PROFILE                                         |                                  | Ignore Scanned IP Groups                            |               | optional 🗾                                           |           |          |
| LOGOUT                                             |                                  | Арр                                                 | oly           |                                                      |           |          |
|                                                    |                                  |                                                     |               |                                                      | 0         |          |
|                                                    |                                  | Configurati                                         | on Settings   |                                                      |           |          |
|                                                    |                                  | Home Network                                        | fwip-LAN      | <u>_</u>                                             |           |          |
|                                                    |                                  | External Network                                    | nothome       | net 🗾                                                |           |          |
|                                                    |                                  | DNS Servers                                         | fwip-LAN      |                                                      |           |          |
|                                                    |                                  | SMTP Servers                                        | fwip-LAN      |                                                      |           |          |
|                                                    |                                  | HIIP Servers                                        | fwip-LAN      | <u> </u>                                             |           | -        |
|                                                    |                                  | Copyright O GajShield Infotech (i) Pvt. Ltd. All ri | ghts reserved |                                                      | 100/0     |          |
| Done 192.168.2.179 🕍                               |                                  |                                                     |               |                                                      |           |          |

## The recommended setting are as follows :

| Protocol    | : All    | <br>*** select atleast one option here |
|-------------|----------|----------------------------------------|
| Scan Type   | : All    | <br>*** select atleast one option here |
| Sense Level | : Medium | <br>*** select atleast one option here |

After doing this click on apply.And then go again to the settings menu, to configure the Configuration Settings.

| <b>U</b>                                                           | Gajshield: Web based Administration and Manageme       | ent Tool - Mozilla Firefox .               | . • ×      |
|--------------------------------------------------------------------|--------------------------------------------------------|--------------------------------------------|------------|
| <u>F</u> ile <u>E</u> dit <u>V</u> iew Hi <u>s</u> tory <u>B</u> o | ookmarks <u>T</u> ools <u>H</u> elp                    |                                            | $\diamond$ |
| 🦛 • 🗼 • 🙋 🛞 🏠                                                      | Mttps://192.168.2.179/cgi-bin/mainmenus.ggi            | 🚔 🔹 🕨 💽 🗸 Google                           | Q          |
|                                                                    |                                                        |                                            |            |
| SUSE Linux 🗀 Entertainm                                            | ient 🗇 News 🧰 Internet Search 📋 Reference 📋 Maps and I | Directions 📋 Shopping 📋 People and Compani |            |
| 🚺 GajShield Se                                                     | cureGate v5                                            | SO3                                        | 2          |
| Firewall Manage                                                    | ement                                                  |                                            |            |
| IPS S                                                              | Setup IPS Settings IPS Rules Start IPS                 | ponsweep                                   |            |
| NETWORK                                                            |                                                        | decoy                                      | -          |
| FIREWALL                                                           | Sense Level                                            |                                            |            |
| USERS                                                              | Watch IP Group                                         | optional                                   |            |
| VPN                                                                | Ignore Scanner IP Groups                               | optional 🔽                                 |            |
| ANTISPAM                                                           | Ignore Scanned IP Groups                               | optional                                   |            |
| SYSTEM                                                             | Ар                                                     | ply                                        |            |
| ADMIN                                                              |                                                        | 0                                          |            |
| REPORT                                                             | Configurati                                            | on Settings                                |            |
| BROWSING                                                           | Home Network                                           | fwnet-LAN 🔽                                |            |
| IPS                                                                | External Network                                       | nothomenet 💌                               |            |
| TRAFFIC CHART                                                      | DNS Servers                                            | fwip-LAN                                   |            |
| IM PROFILE                                                         | SMTP Servers                                           | Mail-Server _                              |            |
| Logout                                                             | HTTP Servers                                           | HTTP-Server                                | =          |
|                                                                    | SQL Servers                                            | fwip-LAN                                   |            |
|                                                                    | SNMD Servers                                           |                                            |            |
|                                                                    | HTTP Ports                                             |                                            |            |
|                                                                    |                                                        |                                            |            |
|                                                                    | AP                                                     | P7                                         |            |
|                                                                    |                                                        |                                            |            |
|                                                                    |                                                        |                                            | -          |
|                                                                    | Copyright © GajShield Infotech (I) Pvt. Ltd. All ri    | ights reserved                             |            |
| Done                                                               |                                                        | 192.168.2.1                                | 179 🚘      |

- If you have any of the mentioned servers then make their respective Hosts and select them in the drop-down menu. - After doing the configuration click on apply.

### Setup 3 : IPS Rules

- All the attacks are divided in different categories.
  These rules help monitor different categories
  The actions that can be performed are *Alert*(IDS), or *Drop*(IPS)
  It can also be kept as *Default* which will work as per the default behaviour set for that rule, ie. IPS or IDS.
  These rules can be further editted by clicking on the (+) sign, to edit the sub rules as per the requirements.

| 🥹 Gajshield: Web based Administration and Management Tool - Mozilla Firefox 💶 🗅 |                   |         |                              |                                                                                                    |                          |  |
|---------------------------------------------------------------------------------|-------------------|---------|------------------------------|----------------------------------------------------------------------------------------------------|--------------------------|--|
| <u>File Edit View History Bookmarks Tools H</u> elp                             |                   |         |                              |                                                                                                    |                          |  |
| < 🔹 🔆 🚱 🏠 🕷 https://192.168.2.190/cgi-bin/mainmenus.ggi                         |                   |         |                              |                                                                                                    |                          |  |
| 🗁 SUSE Linux 📋 Entertainment 📋 News 👔                                           | 🔁 Internet Search | 1       | Reference 🗀 M                | aps and Directions  📋 Shopping 📋 People and Compani                                                                                                    |                          |  |
|                                                                                 |                   |         |                              | б (f                                                                                                    | 2                        |  |
| Gajonielo Securedate V                                                          | ,                 |         |                              |                                                                                                    | $\overline{\mathcal{A}}$ |  |
| IPS Setup IPS Settin                                                            | ngs IPS Rules     | St      | art IPS                      |                                                                                                    |                          |  |
| NETWORK                                                                         |                   |         |                              | Bulas Coleson                                                                                                    | <b>_</b>                 |  |
| Enable/Disba                                                                    | le ids/ips        | -       | Category                     | Description                                                                                                    |                          |  |
|                                                                                 | Default           | +       | ATTACK<br>RESPONSES          | These signatures are those when they happen, its usually because a machine<br>has been compromised. These should not false that often and almost always mean<br>a compromise.                |                          |  |
| VPN                                                                             | Default 💌         | +       | BACKDOOR                     | Back Door Attack                                                                                                    |                          |  |
| ANTISPAM<br>System                                                              | Default 💌         | +       | BAD TRAFFIC                  | These signatures are representitive of traffic that should never be seen on any<br>network. None of these signatures include datagram content checking and are<br>extremely quick signatures | =                        |  |
|                                                                                 | Default 🔻         | +       | CHAT                         | These signatures look for people using various types of chat programs (for<br>example: AIM, ICQ, and IRC) which may be against corporate policy                                              |                          |  |
| REPORT                                                                          | Default 💌         | +       | DDOS                         | Distributed Denail of Service attack                                                                                                    |                          |  |
| BROWSING                                                                        | Default 💌         | +       | DNS                          | Domain Name System                                                                                                    |                          |  |
| IPS                                                                             | Default 💌         | +       | DOS                          | Denial Of Service Attack                                                                                                    |                          |  |
|                                                                                 | Default 💌         | +       | EXPLOIT                      | Exploits                                                                                                    |                          |  |
|                                                                                 | Default 💌         | +       | FINGER                       | finger                                                                                                    |                          |  |
|                                                                                 | Default 💌         | +       | FTP                          | Ftp attacks                                                                                                    |                          |  |
|                                                                                 | Default 💌         | +       | ICMPINFO                     | These rules are standard ICMP traffic. They include OS pings, as well as normal<br>routing done by ICMP. There are a number of "catch all" rules that will alert on<br>unknown ICMP types.   |                          |  |
| <b>핏</b>                                                                        | Default 💌         | +       | ICMP                         | These rules are potentially bad ICMP traffic. They include most of the ICMP<br>scanning tools and other "BAD" ICMP traffic (Such as redirect host)                                           |                          |  |
|                                                                                 | Default 💌         | +       | IMAP                         | Imap Attack                                                                                                    |                          |  |
|                                                                                 | Default 💌         | +       | INF                          | Info                                                                                                    |                          |  |
| <b>▼</b>                                                                        | Default 💌         | +       | MISC                         | Miscellaneous                                                                                                    |                          |  |
| <b>N</b>                                                                        | Default 💌         | +       | MULTIMEDIA                   | These signatures look for people using streaming multimedia technologies. Using<br>streaming media may be a violation of corporate policies.                                                 |                          |  |
| <b>N</b>                                                                        | Default 💌         | +       | MYSQL                        | These signatures detect unusual and potentially malicious mysql traffic.                                                                                                    |                          |  |
|                                                                                 | (                 | Copyrig | ght O GajShield Infotech (I) | Pvt. Ltd. All rights reserved                                                                                                    |                          |  |
| Done                                                                            |                   |         |                              | 192.16                                                                                                    | 8.2.190 🚔                |  |

## Step 4 : Start IPS

- When all the settings have been done you need to Start the IPS Service.To do that click on the green button.

| <b>e</b>                      |                  | Ga                | jshield: Web based   | Administration          | and Management Tool - I                  | Mozilla Firefox            | _ 0             |
|-------------------------------|------------------|-------------------|----------------------|-------------------------|------------------------------------------|----------------------------|-----------------|
| <u>File Edit View His</u> tor | ry <u>B</u> ookr | narks <u>T</u> oo | ols <u>H</u> elp     |                         |                                          |                            | <               |
|                               |                  | 🍯 https://1       | 192.168.2.190/cgi-bi | n/mainmenus.g           | gi                                       | 🚔 🔹 🕨 💽 • we               | b designing 🔍   |
| 🚞 SUSE Linux 🛛 📋 Ente         | rtainment        | 🔁 News            | 🚞 Internet Search    | 🔁 Reference             | 🗀 Maps and Directions                    | 🗀 Shopping 📋 People and Co | ompani          |
| 🔘 GajShiel                    | d Secu           | reGate            | v5                   |                         |                                          |                            | SO2             |
| Firewall Ma                   | anageme          | nt<br>IPS Set     | Hings IDS Dules      | Start IDS               |                                          |                            |                 |
| NETWORK                       | iP 5 Setu        |                   |                      | Starting                |                                          |                            |                 |
| FIREWALL                      |                  |                   |                      |                         |                                          |                            |                 |
| USERS                         |                  |                   |                      |                         |                                          |                            | 0               |
| VPN                           |                  |                   |                      |                         | IPS Options                              |                            |                 |
| ANTISPAM                      |                  |                   |                      |                         |                                          |                            |                 |
| SYSTEM                        |                  |                   |                      |                         |                                          |                            |                 |
| ADMIN                         |                  |                   |                      |                         |                                          |                            |                 |
| REPORT                        |                  |                   |                      |                         |                                          |                            |                 |
| BROWSING                      |                  |                   |                      |                         |                                          |                            |                 |
| IPS                           |                  |                   |                      |                         |                                          |                            |                 |
| TRAFFIC CHART                 |                  |                   |                      |                         |                                          |                            |                 |
| IM PROFILE                    |                  |                   |                      |                         |                                          |                            |                 |
| LOGOUT                        |                  |                   |                      |                         |                                          |                            |                 |
|                               |                  |                   |                      |                         |                                          |                            |                 |
|                               |                  |                   |                      |                         |                                          |                            |                 |
|                               |                  |                   |                      |                         |                                          |                            |                 |
|                               |                  |                   |                      |                         |                                          |                            |                 |
|                               |                  |                   |                      |                         |                                          |                            |                 |
|                               |                  |                   |                      |                         |                                          |                            |                 |
|                               |                  |                   | - Cr                 | rwright O Gai Shield In | ictech (I) Put Itd All rights reserved   |                            |                 |
| Done                          |                  |                   | u                    | pyright o Gajunielu III | eastran (n. Hvr Lui, An Frights reserveu |                            | 192.168.2.190 🔮 |
|                               |                  |                   |                      |                         |                                          |                            |                 |